# IMPORT TUTORIAL VON LOGGING DATA'S

|              |                  |              | LI 🥹                                                                                                    |
|--------------|------------------|--------------|----------------------------------------------------------------------------------------------------|
| Name         | Änderungsdatum   | Тур          | ;11-12-2010<br>9:21:05;38,9;0,22;49,97;228;9;                                                                                                    |
| 🐴 11-12-2010 | 11.12.2010 14:39 | Microsoft Of | :11-12-2010                                                                                                    |
|              |                  |              | 9:21:05;36,6;0,16;49,97;228;5;<br>0:23:22:4596<br>:11-12-2010<br>9:21:05;24,6;0,11;50,02;228;5;<br>0:23;22:4596<br>:11-12-2010<br>9:21:06;32,2;0,07;49,97;228;2;<br>0:23;22:4596<br>:11-12-2010<br>9:21:06;32,2;0,07;49,97;228;2;<br>0:23;22:4596<br>:11-12-2010<br>9:21:07;29,1;0;50,02;228;0;0,23;22:4596<br>:11-12-2010<br>9:21:07;29,1;0;50,02;228;0;0,23;22:4596<br>:11-12-2010<br>9:21:07;29,1;0;49,97;228;0;0,23;22:4596<br>:11-12-2010<br>9:21:08;27,1;0;49,97;228;0;0,23;22:4596<br>:11-12-2010<br>9:21:08;27,1;0;49,97;228;0;0,23;22:4596<br>:11-12-2010<br>9:21:08;24,6;0;49,97;229;0;0,23;22:4596<br>:11-12-2010<br>9:21:09;24,6;0;49,97;228;0;0,23;22:4596<br>:11-12-2010 |
|              |                  | 4            | 9:21:16;0;0;0;0;0;0;0;0;0                                                                                                    |
|              |                  |              | ✓ Textdateien ✓                                                                                                    |
|              |                  | Т            | ools 🔻 Öffnen 🛛                                                                                                    |

### 1.) Auswählen der Datendatei

Entsprechende Daten werden im Fenster ausgewählt -> Weiter mit "Öffnen"

2,) Textkonvertierung mittels Daten –Assistent Schritt 1.

| er Textkonvertierungs-Assistent hat erkannt, dass Ihre Da                                                                                                    | ten mit Trennzeichen versehen sind.                                                                                  |        |
|----------------------------------------------------------------------------------------------------|----------------------------------------------------------------------------------------------------|--------|
| Venn alle Angaben korrekt sind, klicken Sie auf 'Weiter ', od                                                                                                    | er wählen Sie de <mark>n</mark> korrekten Datentyp.                                                                  |        |
| Ursprünglicher Datentyp                                                                                                    |                                                                                                    |        |
| Wählen Sie den Dateityn, der Ihre Daten am besten besch                                                                                                    | reiht                                                                                                    |        |
| <ul> <li>Getrennt - Zeichen wie z.B. Kommas oder Tab:</li> </ul>                                                                                                    | stopps trennen Felder (Excel 4.0-Standard                                                                            | ).     |
| Eeste Breite - Felder sind in Spalten ausgerichtet.                                                                                                    | mit Leerzeichen zwischen jedem Feld.                                                                                 |        |
|                                                                                                    |                                                                                                    |        |
| moort beginnen in Zeiler 🚺 👘 Dateiursprung:                                                                                                    | 65001 ; Upicodo (UTE 8)                                                                                              |        |
|                                                                                                    | 65001. Onicode (011-6)                                                                                               | 1000   |
|                                                                                                    | 65001. Onicode (011-6)                                                                                               | 1000   |
|                                                                                                    | 05001: Onicode (011-6)                                                                                               |        |
|                                                                                                    | (0001.0110002 (011-6)                                                                                                | 1000   |
| Vorschau der Datei C:\temp\11-12-2010.csv.                                                                                                    | (0001.0110002(011-6)                                                                                                 |        |
| Vorschau der Datei C:\temp\11-12-2010.csv.                                                                                                    | (0001 : Unicode (011-6)                                                                                              |        |
| Vorschau der Datei C:\temp\11-12-2010.csv.                                                                                                    | 8;9;0,23;22;4596                                                                                                    | ^      |
| Vorschau der Datei C:\temp\11-12-2010.csv.                                                                                                    | 8;9;0,23;22;4596<br>8;5;0,23;22;4596                                                                                 |        |
| Vorschau der Datei C:\temp\11-12-2010.csv.<br>1;11-12-2010 9:21:05;38,9;0,22;49,97;22<br>2;11-12-2010 9:21:05;36,6;0,16;49,97;22<br>3;11-12-2010 9:21:05;34,6;0,11;50,02;22                                                                                       | 8;9;0,23;22;4596<br>8;5;0,23;22;4596<br>8;5;0,23;22;4596                                                             | •      |
| Vorschau der Datei C:\temp\11-12-2010.csv.<br>1;11-12-2010 9:21:05;38,9;0,22;49,97;22<br>2;11-12-2010 9:21:05;36,6;0,16;49,97;22<br>3;11-12-2010 9:21:05;34,6;0,11;50,02;22<br>4;11-12-2010 9:21:06;32,2;0,07;49,97;22                                            | 8;9;0,23;22;4596<br>8;5;0,23;22;4596<br>8;5;0,23;22;4596<br>8;5;0,23;22;4596<br>8;5;0,23;22;4596                     |        |
| Vorschau der Datei C:\temp\11-12-2010.csv.<br>1;11-12-2010 9:21:05;38,9;0,22;49,97;22<br>2;11-12-2010 9:21:05;36,6;0,16;49,97;22<br>3;11-12-2010 9:21:05;34,6;0,11;50,02;22<br>4;11-12-2010 9:21:06;32,2;0,07;49,97;22<br>5;11-12-2010 9:21:06;32,2;0,07;49,97;22 | 8;9;0,23;22;4596<br>8;5;0,23;22;4596<br>8;5;0,23;22;4596<br>8;5;0,23;22;4596<br>8;2;0,23;22;4596<br>8;2;0,23;22;4596 | •<br>• |
| Vorschau der Datei C:\temp\11-12-2010.csv.<br>1;11-12-2010 9:21:05;38,9;0,22;49,97;22<br>2;11-12-2010 9:21:05;36,6;0,16;49,97;22<br>3;11-12-2010 9:21:05;34,6;0,11;50,02;22<br>4;11-12-2010 9:21:06;32,2;0,07;49,97;22<br>5;11-12-2010 9:21:06;32,2;0,07;49,97;22 | 8;9;0,23;22;4596<br>8;5;0,23;22;4596<br>8;5;0,23;22;4596<br>8;5;0,23;22;4596<br>8;2;0,23;22;4596<br>8;2;0,23;22;4596 |        |
| Vorschau der Datei C:\temp\11-12-2010.csv.<br>1;11-12-2010 9:21:05;38,9;0,22;49,97;22<br>2;11-12-2010 9:21:05;36,6;0,16;49,97;22<br>3;11-12-2010 9:21:05;34,6;0,11;50,02;22<br>4;11-12-2010 9:21:06;32,2;0,07;49,97;22<br>5;11-12-2010 9:21:06;32,2;0,07;49,97;22 | 8;9;0,23;22;4596<br>8;5;0,23;22;4596<br>8;5;0,23;22;4596<br>8;2;0,23;22;4596<br>8;2;0,23;22;4596                     | •<br>• |

Hier belassen wir alles Optionen wie sie sind und drücken "Weiter"

#### 3,) Textkonvertierung mittels Daten – Assistent Schritt 2.

| eses Dialogfeld erm<br>Ihr Text erschein                                              | öglicht es Ihnei<br>en wird.                                                     | n, Trennzeicher                                               | n festzulegen. S                                              | ie können in der Vo                                                        | rschau der markie                    | rten Daten se | ehen, |
|---------------------------------------------------------------------------------------|----------------------------------------------------------------------------------|---------------------------------------------------------------|---------------------------------------------------------------|----------------------------------------------------------------------------|--------------------------------------|---------------|-------|
| rennzeichen<br>V Tabstopp                                                             | <b>N A G H</b>                                                                   | and a fellowed a                                              | <del>.</del>                                                  |                                                                            |                                      |               |       |
| <u>Semikolon</u><br>Komma                                                             | Texterken                                                                        | nunaszeichen:                                                 | *                                                             | s ein zeichen bena                                                         | ∎.                                   |               |       |
| Leerzeichen                                                                           |                                                                                  |                                                               |                                                               |                                                                            | 12002                                |               |       |
| Andere:                                                                               | 1                                                                                |                                                               |                                                               |                                                                            |                                      |               |       |
| Andere: ;                                                                             |                                                                                  |                                                               |                                                               |                                                                            |                                      |               |       |
| Andere: ;                                                                             | ]                                                                                |                                                               |                                                               |                                                                            |                                      |               |       |
| Andere: ;                                                                             | 0 9:21:05                                                                        | 88.9 0.22                                                     | 49.97 228                                                     | 9 0.23 22                                                                  | 4596                                 |               | ^٦    |
| Andere: ;                                                                             | ]<br>10 9:21:05<br>10 9:21:05                                                    | 38,9 0,22<br>36,6 0,16                                        | 49,97 228<br>49,97 228                                        | 9 0,23 22<br>5 0,23 22                                                     | 4596<br>4596                         |               | ]^    |
| Andere: ;                                                                             | L0 9:21:05<br>L0 9:21:05<br>L0 9:21:05                                           | 38,9 0,22<br>36,6 0,16<br>34,6 0,11                           | 49,97 228<br>49,97 228<br>50,02 228                           | 9 0,23 22<br>5 0,23 22<br>5 0,23 22                                        | 4596<br>4596<br>4596                 |               | ]^    |
| Andere: ;                                                                             | L0 9:21:05<br>L0 9:21:05<br>L0 9:21:05<br>L0 9:21:05<br>L0 9:21:06               | 38,9 0,22<br>36,6 0,16<br>34,6 0,11<br>32,2 0,07              | 49,97 228<br>49,97 228<br>50,02 228<br>49,97 228              | 9 0,23 22<br>5 0,23 22<br>5 0,23 22<br>2 0,23 22                           | 4596<br>4596<br>4596<br>4596         |               |       |
| Andere: ;<br>atenvorschau<br>11-12-20<br>11-12-20<br>11-12-20<br>11-12-20<br>11-12-20 | L0 9:21:05<br>L0 9:21:05<br>L0 9:21:05<br>L0 9:21:06<br>L0 9:21:06<br>L0 9:21:06 | 38,9 0,22<br>36,6 0,16<br>34,6 0,11<br>32,2 0,07<br>32,2 0,07 | 49,97 228<br>49,97 228<br>50,02 228<br>49,97 228<br>49,97 228 | 9 0,23 22<br>5 0,23 22<br>5 0,23 22<br>2 0,23 22<br>2 0,23 22<br>2 0,23 22 | 4596<br>4596<br>4596<br>4596<br>4596 |               |       |

Wichtig : Nun den Hacken beim Semikolon setzen und auf weiter drücken.

4.) Textkonvertierung mittels Daten – Assistent Schritt 3.

| ringen |
|--------|
| -      |
|        |
|        |
|        |
|        |
|        |

Jetzt wählt man z.B. die "Spalten nicht importieren" Wie o.g. werden Spalte 1-5-6-8-9-10 nicht importiert.

#### 4.1) Textkonvertierung mittels Daten – Assistent Schritt 3. und letzter Schritt

| <u>s</u> tandard<br><u>T</u> ext<br><u>∎ D</u> atum: TM               | 1)                                                           |                                       | D                                     | ie Optior<br>lle ander                     | n 'Stand<br>en Wer                | ard' be<br>te in Te  | hält Da<br>ext um.                     | tums- ur<br>Weitere        | nd Zahlenwerte bei und w                          | vandelt |
|-----------------------------------------------------------------------|--------------------------------------------------------------|---------------------------------------|---------------------------------------|--------------------------------------------|-----------------------------------|----------------------|----------------------------------------|----------------------------|---------------------------------------------------|---------|
| 🗇 Spalten <u>n</u> icht                                               | importieren (über                                            | springer                              | 1)                                    |                                            |                                   |                      |                                        |                            |                                                   |         |
|                                                                       |                                                              |                                       |                                       |                                            |                                   |                      |                                        |                            |                                                   |         |
| latenvors <u>c</u> hau                                                |                                                              | Stand                                 | Stand                                 | Enal+e                                     | - Smallt                          | R+ and               | igna 1                                 | -gnalt                     | ensite überenring                                 |         |
| atenvors <u>c</u> hau<br>Spalt <mark>TMJ</mark><br>11-12-2            | 2010 9:21:05                                                 | Stand<br>38,9                         | Stand<br>0,22                         | Spalte<br>49,97                            | Spalt<br>228                      | Stanc<br>9           | 15pal1                                 | Spalt                      | Spalte überspring<br>4596                         | ien ,   |
| atenvors <u>c</u> hau<br>Spalt <mark>TMJ</mark><br>11-12-2<br>11-12-2 | 2010 9:21:05<br>2010 9:21:05                                 | <u>Stand</u><br>38,9<br>36,6          | Stanc<br>0,22<br>0,16                 | Spalte<br>49,97<br>49,97                   | Spalt<br>228<br>228               | Stand<br>9<br>5      | 15pal1<br>0,23<br>0,23                 | Spalt<br>22<br>22          | Spalte überspring<br>4596<br>4596                 | ren 🖍   |
| latenvors <u>c</u> hau<br>Spalt TMJ<br>11-12-2<br>11-12-2<br>11-12-2  | 2010 9:21:05<br>2010 9:21:05<br>2010 9:21:05                 | Stand<br>38,9<br>36,6<br>34,6         | Stand<br>0,22<br>0,16<br>0,11         | Spalte<br>49,97<br>49,97<br>50,02          | Spalt<br>228<br>228<br>228        | Stanc<br>9<br>5<br>5 | iSpalt<br>0,23<br>0,23<br>0,23         | 22<br>22<br>22             | Spalte überspring<br>4596<br>4596<br>4596         | ien "   |
| Boalt IMJ<br>11-12-2<br>11-12-2<br>11-12-2<br>11-12-2                 | 2010 9:21:05<br>2010 9:21:05<br>2010 9:21:05<br>2010 9:21:05 | Stand<br>38,9<br>36,6<br>34,6<br>32,2 | Stanc<br>0,22<br>0,16<br>0,11<br>0,07 | Spalte<br>49,97<br>49,97<br>50,02<br>49,97 | Spalt<br>228<br>228<br>228<br>228 | Stand<br>9<br>5<br>2 | 15pal1<br>0,23<br>0,23<br>0,23<br>0,23 | 22<br>22<br>22<br>22<br>22 | Spalte überspring<br>4596<br>4596<br>4596<br>4596 |         |

Für Spalte 2 wählt man das entsprechende Datum Format , wie das vorgezeigte Bild aufzeigt und drückt dann auf Fertig stellen.

## **GESCHAFFT !!!**

| Cla  | 1 3 -       | (Criver) ) 🗢     |         |       |           |                |     |
|------|-------------|------------------|---------|-------|-----------|----------------|-----|
| 00   | Start       | Einfügen         | Seitenl | ayout | Formeln   | Daten          | Üb  |
| ľ    | 👌 🔏 Auss    | chneiden<br>eren | Calib   | i     | - 11      | • <b>A a</b>   | = ; |
| Einf | igen 🍼 Form | at übertrage     | F       | ĸu    | -         | ≫ - <u>A</u> - | E i |
|      | Zwischenab  | lage             | F5a     | S     | chriftart | F9             |     |
|      | A1          | - (              | 1       | fx 11 | .12.2010  | 09:21:05       |     |
| 4    | А           |                  | В       |       | С         | D              |     |
| 1    | 11.12.2010  | 0 09:21          | 38,9    |       | 0,22      | 9              |     |
| 2    | 11.12.2010  | 09:21            | 36,6    |       | 0,16      | 5              |     |
| 3    | 11.12.2010  | 0 09:21          | 34,6    |       | 0,11      | 5              |     |
| 4    | 11.12.2010  | 09:21            | 32,2    |       | 0,07      | 2              |     |
| 5    | 11.12.2010  | 0 09:21          | 32,2    |       | 0,07      | 2              |     |
| 6    | 11.12.2010  | 09:21            | 30,6    |       | 0,03      | 0              |     |
| 7    | 11.12.2010  | 0 09:21          | 29,1    |       | 0         | 0              |     |
| 8    | 11.12.2010  | 0 09:21          | 27,1    |       | 0         | 0              |     |
| 9    | 11.12.2010  | 0 09:21          | 24,6    |       | 0         | 0              |     |
| 10   | 11.12.2010  | 09:21            | 24,6    |       | 0         | 0              |     |
| 1.1  |             |                  | -       |       | ~         |                |     |

Eventuell schreibe ich noch ein Makro, dass dann auch die Kanalnamen mit angezeigt werden.

Gruß Kai